# Catalyst 9800 WLC iPSK met ISE-encryptie configureren

## Inhoud

Inleiding Voorwaarden Vereisten Gebruikte componenten Begrijp wat iPSK is en welke scenario's het past Configureren 9800 WLC ISE-configuratie Problemen oplossen Probleemoplossing voor de 9800 WLC Probleemoplossing ISE

## Inleiding

Dit document beschrijft de configuratie van een iPSK beveiligde WLAN op een Cisco 9800 draadloze LAN-controller met Cisco ISE als RADIUS-server.

## Voorwaarden

## Vereisten

In dit document wordt ervan uitgegaan dat u al bekend bent met de basisconfiguratie van een WLAN op 9800 en dat u de configuratie aan uw implementatie kunt aanpassen.

## Gebruikte componenten

- Cisco Catalyst 9800-CL WLC met 17.6.3
- Cisco ISE-lijnkaart 3.0

De informatie in dit document is gebaseerd op de apparaten in een specifieke laboratoriumomgeving. Alle apparaten die in dit document worden beschreven, hadden een opgeschoonde (standaard)configuratie. Als uw netwerk live is, moet u zorgen dat u de potentiële impact van elke opdracht begrijpt.

# Begrijp wat iPSK is en welke scenario's het past

Traditionele vooraf gedeelde sleutel (PSK) beveiligde netwerken gebruiken hetzelfde wachtwoord voor alle verbonden clients. Dit kan ertoe leiden dat de sleutel wordt gedeeld met onbevoegde gebruikers waardoor een inbreuk op de beveiliging en onbevoegde toegang tot het netwerk ontstaat. De meest voorkomende beperking van deze inbreuk is de verandering van de PSK zelf, een verandering die van invloed is op alle gebruikers, aangezien veel eindapparaten moeten

worden bijgewerkt met de nieuwe sleutel om weer toegang te krijgen tot het netwerk.

Met Identity PSK (iPSK) worden unieke vooraf gedeelde sleutels gecreëerd voor individuen of een groep gebruikers op dezelfde SSID met behulp van een RADIUS-server. Dit type installatie is zeer nuttig in netwerken waar end-client-apparaten geen dot1x-verificatie ondersteunen, maar een veiligere en korrelige verificatieregeling nodig is. Vanuit een clientperspectief ziet dit WLAN er hetzelfde uit als het traditionele PSK-netwerk. Wanneer een van de PSK's gecompromitteerd is, hoeft alleen de betrokken persoon of groep zijn PSK bijgewerkt te krijgen. De rest van de apparaten die zijn aangesloten op het WLAN is ongewijzigd.

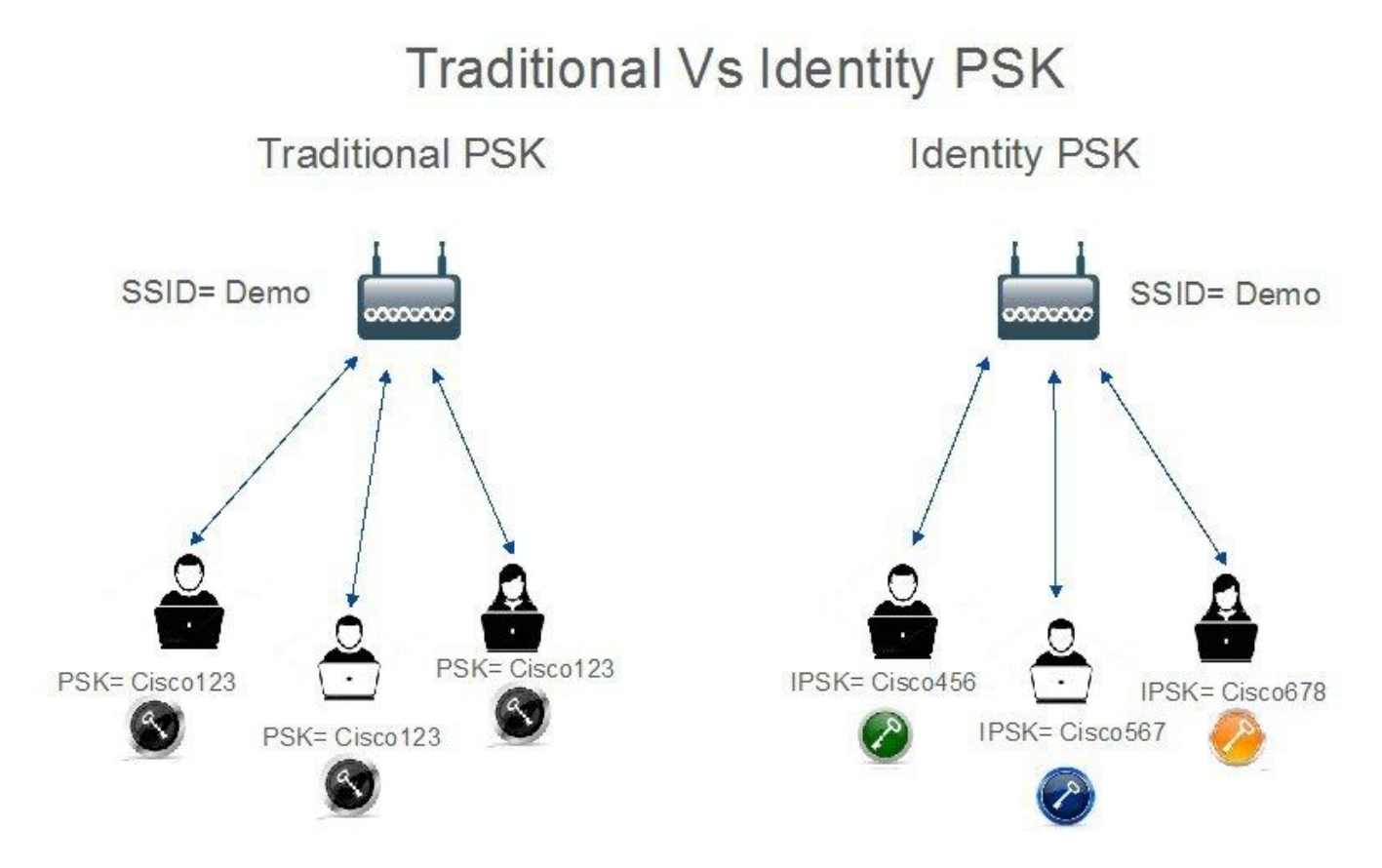

## Configureren 9800 WLC

Onder **Configuration > Security > AAA > Servers/Group > Servers** voeg de ISE toe als RADIUSserver:

| Configuration • > Secu | irity -> AAA              |                     |             |             |                  |
|------------------------|---------------------------|---------------------|-------------|-------------|------------------|
| + AAA Wizard           |                           |                     |             |             |                  |
| Servers / Groups       | AA Method List AAA Advanc | ed                  |             |             |                  |
| + Add × Del            | ete                       |                     |             |             |                  |
| RADIUS                 | Servers Server Group      | 25                  |             |             |                  |
| TACACS+                |                           |                     |             |             |                  |
| LDAR                   | Name                      | ▼ Address           | Y Auth Port | Y Acct Port | Ŧ                |
| LUAP                   | SE_iPSK                   | 10.48.39.126        | 1812        | 1813        |                  |
|                        | 1                         | 10 🔻 items per page |             |             | 1 - 1 of 1 items |

Maak onder **Configuratie > Beveiliging > AAA > Servers/groepen > Servergroepen** een RADIUSservergroep en voeg de eerder gemaakte ISE-server eraan toe:

| onfiguration • > Sec | urity * > AAA               |                      |                 |                 |                  |
|----------------------|-----------------------------|----------------------|-----------------|-----------------|------------------|
| + AAA Wizard         |                             |                      |                 |                 |                  |
| ervers / Groups      | AAA Method List AAA Advance | ed                   |                 |                 |                  |
| + Add × De           | elete                       |                      |                 |                 |                  |
| RADIUS               | Servers Server Groups       | s                    |                 |                 |                  |
| TACACS+              |                             |                      |                 |                 |                  |
| LDAP                 | Name                        | Server 1<br>ISE_IPSK | Server 2<br>N/A | Server 3<br>N/A | 7                |
|                      | H H I F H                   | 10 🔻 items per page  |                 |                 | 1 - 1 of 1 items |

Voer in het tabblad **AAA-methodelijst** een **autorisatielijst in** met het type "**netwerk**" en het groepstype "**groep**" dat naar de eerder gemaakte RADIUS-servergroep verwijst:

| Configuration • > | Security • > A | AA             |         |         |        |            |          |                |          |        |   |        |   |            |         |
|-------------------|----------------|----------------|---------|---------|--------|------------|----------|----------------|----------|--------|---|--------|---|------------|---------|
| + AAA Wizard      |                |                |         |         |        |            |          |                |          |        |   |        |   |            |         |
| Servers / Groups  | AAA Method     | List AA        | A Adva  | nced    |        |            |          |                |          |        |   |        |   |            |         |
| Authentication    |                | - Add          |         | e       |        |            |          |                |          |        |   |        |   |            |         |
| Authorization     |                | Name           | Ŧ       | Type    | Ŧ      | Group Type | <b>T</b> | Group1         | <b>T</b> | Group2 | Ŧ | Group3 | Ŧ | Group4     | Ŧ       |
| Accounting        | 0              | Authz_List_iPS | ,<br>SK | network |        | group      | ,        | ISE_iPSK_Group | ,        | N/A    |   | N/A    |   | N/A        |         |
|                   | н              | ⊴ 1 ≽          | M       | 10 🔻 it | ems pe | r page     |          |                |          |        |   |        |   | 1 - 1 of 1 | 1 items |

Accounting instellen is optioneel, maar kan door het type te configureren naar "identiteit" en het naar dezelfde RADIUS-servergroep te verwijzen:

| Configuration * > | Security • > | AAA          |          |          |           |                |   |        |   |        |   |        |                  |
|-------------------|--------------|--------------|----------|----------|-----------|----------------|---|--------|---|--------|---|--------|------------------|
| + AAA Wizard      |              |              |          |          |           |                |   |        |   |        |   |        |                  |
| Servers / Groups  | AAA Metho    | d List A     | AA Advar | nced     |           |                |   |        |   |        |   |        |                  |
| Authentication    |              |              |          |          |           |                |   |        |   |        |   |        |                  |
| Authorization     |              | + Add        |          | 9        |           |                |   |        |   |        |   |        |                  |
| Assessmention     |              | Name         | T        | Туре     | T         | Group1         | T | Group2 | T | Group3 | T | Group4 | T                |
| Accounting        | 0            | Acc_List_iPS | SK       | identity |           | ISE_iPSK_Group |   | N/A    |   | N/A    |   | N/A    |                  |
|                   | H            | - 1          | F F      | 10 🔻 ite | ems per p | bage           |   |        |   |        |   |        | 1 - 1 of 1 items |

Dit kan ook via de opdrachtregel worden uitgevoerd met:

#### radius server

Voer onder **Configuration > Tags en profielen > WLAN's** een nieuw WLAN in. Onder Layer 2-configuratie:

- Schakel MAC-filtering in en stel de autorisatielijst in op de eerder gemaakte versie
- Schakel PSK in onder Auth Key Management
- Het vooraf gedeelde sleutelveld kan met elke waarde worden gevuld. Dit wordt alleen gedaan om te voldoen aan de eisen van het ontwerp van de webinterface. Geen gebruiker kan

## verifiëren met deze toets. In dit geval is de voorgedeelde sleutel ingesteld op "12345678".

| Add WLAN     | J           |          |                  |                       |                  | × |
|--------------|-------------|----------|------------------|-----------------------|------------------|---|
| General      | Security    | Advanced |                  |                       |                  |   |
| Layer2       | Layer3      | AAA      |                  |                       |                  |   |
| Layer 2 Se   | curity Mode |          | WPA + WPA2 🔻     | Lobby Admin Access    | O                |   |
| MAC Filteri  | ing         |          |                  | Fast Transition       | Adaptive Enabled |   |
| Authorizatio | on List*    |          | Authz_List 🔻 (i) | Over the DS           | D                |   |
| Protected    | Managemer   | nt Frame |                  | Reassociation Timeout | 20               |   |
|              |             |          |                  | MPSK Configuration    |                  |   |
| PMF          | motore      |          | Disabled         | MPSK                  | 0                |   |
| VVPA Para    | imeters     |          |                  |                       |                  |   |
| WPA Polic    | у           |          | D                |                       |                  |   |
| WPA2 Poli    | су          |          |                  |                       |                  |   |
| GTK Rando    | omize       |          |                  |                       |                  |   |
| OSEN Poli    | су          |          | D                |                       |                  |   |
| WPA2 Enc     | ryption     |          | AES(CCMP128)     |                       |                  |   |
|              |             |          | CCMP256          |                       |                  |   |
|              |             |          | GCMP128          |                       |                  |   |
| Auth Key N   | /lgmt       |          | 802.1x           |                       |                  |   |
|              |             |          | Easy-PSK         |                       |                  |   |
|              |             |          | ССКМ             |                       |                  |   |
|              |             |          | FT + 802.1x      |                       |                  |   |
|              |             |          | FT + PSK         |                       |                  |   |
|              |             |          | 802.1x-SHA256    |                       |                  |   |
|              |             |          | PSK-SHA256       |                       |                  |   |
| PSK Forma    | at          |          | ASCII 🗸          |                       |                  |   |
| PSK Type     |             |          | Unencrypted 🔻    |                       |                  |   |
| Pre-Share    | d Key*      |          |                  | Ø5                    |                  |   |

Gebruikerssegregatie kan worden bereikt onder het tabblad **Geavanceerd**. Door deze optie in te stellen op Allow Private Group kunnen gebruikers die dezelfde PSK gebruiken, met elkaar communiceren, terwijl gebruikers die een andere PSK gebruiken, worden geblokkeerd:

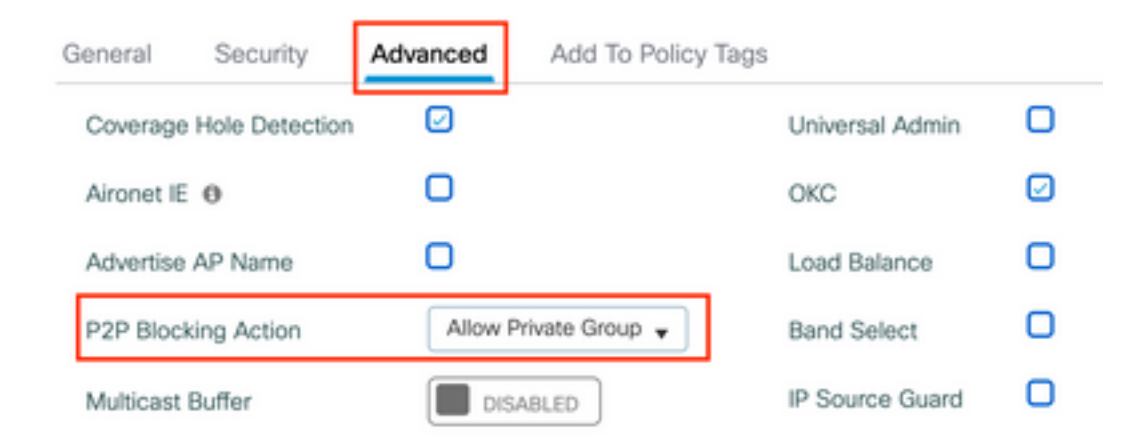

Voer onder **Configuratie > Tags en profielen > Beleid** een nieuw beleidsprofiel in. In het tabblad **Toegangsbeleid** stelt u het VLAN of de VLAN-groep in die dit WLAN gebruikt:

| Add Policy Profile                       |                                                                |                                                         | × |
|------------------------------------------|----------------------------------------------------------------|---------------------------------------------------------|---|
| Disabling a Policy or co                 | nfiguring it in 'Enabled' state, will result in loss of connec | tivity for clients associated with this Policy profile. |   |
| General Access Policies                  | QOS and AVC Mobility Advanced                                  |                                                         |   |
| RADIUS Profiling                         | O                                                              | WLAN ACL                                                |   |
| HTTP TLV Caching                         | O                                                              | IPv4 ACL Search or Select 🗸                             |   |
| DHCP TLV Caching                         | O                                                              | IPv6 ACL Search or Select 🗸                             |   |
| WLAN Local Profiling                     |                                                                | URL Filters                                             |   |
| Global State of Device<br>Classification | í                                                              | Pre Auth Search or Select 🔻                             |   |
| Local Subscriber Policy Name             | Search or Select                                               | Post Auth Search or Select 🔻                            |   |
| VLAN                                     |                                                                |                                                         |   |
| VLAN/VLAN Group                          | VLAN0039                                                       |                                                         |   |
| Multicast VLAN                           | Enter Multicast VLAN                                           |                                                         |   |

Schakel in het tabblad **Geavanceerd** de optie AAA-negeren in en voeg een accounting lijst toe indien deze eerder is gemaakt:

| Δdd | Policy | v Profile   | 2 |
|-----|--------|-------------|---|
| Auu |        | y i i Oilli | - |

|        | ▲  | Disabling a Policy or cor | nfiguring it in | 'Enabled' | state, w | ill result | in loss of c | connect | ivity for clie | nts assoc | iated wi | ith this P | olicy pro | file. |
|--------|----|---------------------------|-----------------|-----------|----------|------------|--------------|---------|----------------|-----------|----------|------------|-----------|-------|
|        |    |                           |                 |           |          |            |              |         |                |           |          |            |           |       |
| Genera | al | Access Policies           | QOS and         | I AVC     | Mob      | ility      | Advanc       | ed      |                |           |          |            |           |       |

| WLAN Timeout                   |                        | Fabric Profile               | Search or Select 🛛 🔻 |
|--------------------------------|------------------------|------------------------------|----------------------|
| Session Timeout (sec)          | 1800                   | Link-Local<br>Bridging       | 0                    |
| Idle Timeout (sec)             | 300                    | mDNS Service<br>Policy       | Search or Select 🗸   |
| Idle Threshold (bytes)         | 0                      | Hotspot Server               | Search or Select 🗸   |
| Client Exclusion Timeout (sec) | 60                     | User Defined (Privat         | e) Network           |
| Guest LAN Session Timeout      | 0                      | Status                       | 0                    |
| DHCP                           |                        | Drop Unicast                 | 0                    |
| IPv4 DHCP Required             | 0                      | DNS Layer Security           |                      |
| DHCP Server IP Address         |                        | DNS Layer<br>Security        | Not Configured       |
| Show more >>>                  |                        | Parameter Map                |                      |
| AAA Policy                     |                        | Flex DHCP Option<br>for DNS  | ENABLED              |
| Allow AAA Override             |                        | Flex DNS Traffic<br>Redirect | IGNORE               |
| NAC State                      | 0                      | WLAN Flex Policy             |                      |
| Policy Name                    | default-aaa-policy × 🔻 | VLAN Central Switchi         | ng 🖸                 |
| Accounting List                | Acc_List_iPSK 🗸 (i) 🗙  | Split MAC ACL                | Search or Select 🗸   |
|                                |                        |                              |                      |

Zorg er onder **Configuratie > Tags & profielen > Tags > Beleid** voor dat het WLAN is toegewezen aan het profiel dat u hebt gemaakt:

| Configuration * > Tags & Profiles * > Tags | Edit Policy Tag  |                                             |                                               | ×                |
|--------------------------------------------|------------------|---------------------------------------------|-----------------------------------------------|------------------|
| Policy Site RF AP                          | A Changes ma     | y result in loss of connectivity for some c | lients that are associated to APs with this P | olicy Tag.       |
| + Add V Delete                             | Name*            | default-policy-tag                          |                                               |                  |
| Policy Tag Name                            | Description      | default policy-tag                          |                                               |                  |
| default-policy-tag                         |                  |                                             |                                               |                  |
| I I I I I I I I I                          | V WLAN-POLIC     | Y Maps: 1                                   |                                               |                  |
|                                            | + Add X De       | lete                                        |                                               |                  |
|                                            | WLAN Profile     | T                                           | Policy Profile                                | T                |
|                                            | WLAN_iPSK        |                                             | Policy_Profile_iPSK                           |                  |
|                                            | H H <b>1</b> H H | 10 🗸 items per page                         |                                               | 1 - 1 of 1 items |

×

Dit kan ook via de opdrachtregel worden uitgevoerd met:

wlan

Zorg er onder **Configuration > Wireless > Access points voor** dat deze tag is toegepast op de access points waarop het WLAN moet worden uitgezonden:

| Edit AP    |            |                   |           |              |             |                    |   |
|------------|------------|-------------------|-----------|--------------|-------------|--------------------|---|
| General    | Interfaces | High Availability | Inventory | ICap         | Advanced    | Support Bundle     |   |
| General    |            |                   |           | Tags         |             |                    |   |
| AP Name'   | e.         | AP70DF.2F8E.184A  |           | Policy       |             | default-policy-tag | • |
| Location*  |            | default location  |           | Site         |             | default-site-tag   | • |
| Base Radi  | o MAC      | 500f.8004.eea0    |           | RF           |             | default-rf-tag     | • |
| Ethernet N | /AC        | 70df.2f8e.184a    |           | Write Tag Co | onfig to AP | <b>i</b>           |   |

# **ISE-configuratie**

Deze configuratiehandleiding bevat een scenario waarin de PSK van het apparaat wordt bepaald op basis van het MAC-adres van de client. Onder **Beheer > Netwerkbronnen > Netwerkapparaten**, voeg een nieuw apparaat toe, specificeer het IP-adres, schakel de RADIUS-verificatie-instellingen in en specificeer een RADIUS gedeeld geheim:

| ≡ Cisco ISE                                                   |                                                        | Administration •   | Network Resources       |                         | A Evaluation Mode 89 I | Days Q 💿    | , |
|---------------------------------------------------------------|--------------------------------------------------------|--------------------|-------------------------|-------------------------|------------------------|-------------|---|
| Network Devices                                               | Network Device Groups Netwo                            | rk Device Profiles | External RADIUS Servers | RADIUS Server Sequences | NAC Managers           | More $\sim$ |   |
| Network Devices<br>Default Device<br>Device Security Settings | Network Devices List > New Network Devices             | Network Device     |                         |                         |                        |             |   |
|                                                               | Description                                            | 0-WLC              |                         |                         |                        |             |   |
|                                                               | IP Address V                                           | * IP :10.48.38.8   | 6 <sup>/</sup> 32 🚭     |                         |                        |             |   |
|                                                               | * Device Profile                                       | isco 🗸 🕀           |                         |                         |                        |             |   |
|                                                               | Model Name                                             | ~                  |                         |                         |                        |             |   |
|                                                               | Software Version                                       | ~                  |                         |                         |                        |             |   |
|                                                               | Network Device Group Location All Locat IPSEC Is IDSEC | ions V Set         | To Default              |                         |                        |             |   |
|                                                               | Device Type All Devic                                  | e Types V Set      | To Default              |                         |                        |             |   |
|                                                               | RADIUS AU<br>RADIUS UDP Settin                         | thentication Setti | ngs                     |                         |                        |             |   |
|                                                               | Protocol RAD                                           | IUS                |                         |                         |                        |             |   |
|                                                               | * Shared Secret                                        |                    | Show                    |                         |                        |             |   |

Voeg onder **Context Visibility > Endpoints > Verificatie** de MAC-adressen toe van alle apparaten (clients) die verbinding maken met het iPSK-netwerk:

| E Cisco ISE                       | Context Visibility · Endpoints              |                            | A Evaluation Mode 89 Days                                      |                         |
|-----------------------------------|---------------------------------------------|----------------------------|----------------------------------------------------------------|-------------------------|
| Authentication BYOD Compliance Co | mpromised Endpoints Endpoint Classification | Guest Vulnerable           | Endpoints Hardware                                             | •                       |
|                                   | AUTHENTICATION STATUS ③ No data available.  | C O AUTHENTICA             | TIONS O<br>Identity Store Identity Group<br>No data available. | C C NETWORK DE          |
|                                   |                                             | Rows/Page                  | <u>1</u> → I< < <u>1</u> /1> >I [                              | Go 1 Total Rows         |
| MAC Address Status IP Address     | s Username Hostname Location                | Endpoint Profile Authenti  | cation Failure Re Authentication                               | Authorization P         |
| X MAC Address Status V IP Address | Username Hostname Location                  | Endpoint Profile Authentic | ation Failure Reason Authentication Po                         | lic Authorization Polic |
| 08:BE:AC:27:85:7E                 | 08beac278 Location                          | Unknown -                  | MAB                                                            | Basic_Authenticate.     |

Onder **Beheer > Identiteitsbeheer > Groepen >Endpoint Identity Groups**, maak een of meer groepen en wijs gebruikers aan hen toe. Elke groep kan later worden geconfigureerd om een andere PSK te gebruiken om verbinding te maken met het netwerk.

| ■ Cisco ISE                                                                | Administration · Identity Management              | ▲ Evaluation Mode 89 Days Q ⑦ 등ਾ 🔅 |
|----------------------------------------------------------------------------|---------------------------------------------------|------------------------------------|
| Identities Groups External Id                                              | Intity Sources Identity Source Sequences Settings |                                    |
| Identity Groups                                                            | Endpoint Identity Groups                          | Selected 0 Total 18 😂 🧔<br>All ~ 🏹 |
| > 🛅 User Identity Groups                                                   | Name                                              |                                    |
|                                                                            | Android Identity Group for Profile: Android       | id                                 |
|                                                                            | Apple-iDevice Identity Group for Profile: Apple-  | -iDevice                           |
| Identities Groups External I                                               | entity Sources Identity Source Sequences Settings |                                    |
| Identity Groups<br>EQ                                                      | Endpoint Identity Group                           |                                    |
|                                                                            | * Name Identity_Group_IPSK                        |                                    |
| <ul> <li>Endpoint Identity Groups</li> <li>User Identity Groups</li> </ul> | Description                                       |                                    |
|                                                                            | Parent Group                                      |                                    |
|                                                                            |                                                   | Submit Cancel                      |

Zodra de groep is gemaakt, kunt u nu gebruikers aan hen toewijzen. Selecteer de groep die u hebt gemaakt en klik op "Bewerken":

| ■ Cisco ISE                   | Administration · Identity I               | Management                                 | 🛕 Evaluation Mode 89 Days 🔍 🍈 🖉 🚭  |
|-------------------------------|-------------------------------------------|--------------------------------------------|------------------------------------|
| Identities Groups External Id | dentity Sources Identity Source Sequences | Settings                                   |                                    |
| Identity Groups               | Endpoint Identity Groups                  | 3                                          | Selected 1 Total 19 🦪 🔕<br>All 🗸 🏹 |
| > 🛅 User Identity Groups      | Name                                      | Description                                |                                    |
|                               | Epson-Device                              | Identity Group for Profile: Epson-Device   |                                    |
|                               | GuestEndpoints                            | Guest Endpoints Identity Group             |                                    |
|                               | Identity_Group_iPSK                       |                                            |                                    |
|                               |                                           | Identity Group for Profile: Juniper-Device |                                    |

Voeg in de groepsconfiguratie het MAC-adres toe van de client(s) die u aan deze groep wilt toewijzen door op de knop "Toevoegen" te klikken:

| E Cisco ISE                                                                           | Administration · Identity Management                                                                                                    | 🔺 Evaluation Mode 89 Days 🔍 🛞 🕫 🚳 |
|---------------------------------------------------------------------------------------|----------------------------------------------------------------------------------------------------|-----------------------------------|
| Identities Groups External Iden                                                       | tity Sources Identity Source Sequences Settings                                                                                                    |                                   |
| Identity Groups<br>EQ<br>C 22<br>D Endpoint Identity Groups<br>D User Identity Groups | Endpoint Identity Group List > Identity_Group_IPSK Endpoint Identity Group     Name Identity_Group_IPSK  Description  Parent Group                                                                                                    |                                   |
|                                                                                       | Identity Group Endpoints       Save       Resource         Identity Group Endpoints       Selected 0       Total 1         Image: Add C Address       Static Group Assignment       Endpoint Profile         Image: OB.BE:AC:27:85:7E       true       Unknown | rset<br>⊖©<br>I∨ ⊽                |

Voer onder Beleid > **Beleidselementen** > **Resultaten** > **Vergunning** > **Vergunningsprofielen** een nieuw profiel voor autorisatie in. Eigenschappen instellen op:

| access  | Туре :  | = | AC | CCESS_ | ACCEPT     |
|---------|---------|---|----|--------|------------|
| cisco-a | av-pai: | r | =  | psk-n  | node=ascii |
| cisco-a | av-pai: | r | =  | psk=   |            |

Voor elke gebruikersgroep die een andere PSK moet gebruiken, creëer een extra resultaat met een ander spk av-paar. Aanvullende parameters zoals ACL en VLAN-overschrijving kunnen hier ook worden geconfigureerd.

| E Cisco ISE                                                                                                    |                                                                  | Policy · Policy Elements | A Evaluation Mode 89 Days | Q | 0 | P | ٢ |
|----------------------------------------------------------------------------------------------------|------------------------------------------------------------------|--------------------------|---------------------------|---|---|---|---|
| Dictionaries Conditions                                                                                                    | Results                                                          |                          |                           |   |   |   |   |
| Authentication >                                                                                                    | Authorization Profiles > Not                                     | w Authorization Profile  |                           |   |   |   |   |
| Authorization View Constraints Constraints | * Name<br>Description                                            | Authz_Profile_iPSK       |                           |   |   |   |   |
| Profiling >                                                                                                    | * Access Type                                                    | ACCESS_ACCEPT ~          |                           |   |   |   |   |
| Posture >                                                                                                    | Network Device Profile                                           | ắt Cisco ∨⊕              |                           |   |   |   |   |
| Client Provisioning                                                                                                    | Service Template                                                 |                          |                           |   |   |   |   |
|                                                                                                    | Track Movement<br>Agentless Posture<br>Passive Identity Tracking |                          |                           |   |   |   |   |

| DACL Name                                                                | l |
|--------------------------------------------------------------------------|---|
| IPv6 DACL Name                                                           |   |
| ACL (Filter-ID)                                                          |   |
| ACL IPv6 (Filter-ID)                                                     |   |
|                                                                          |   |
| Advanced Attributes Settings     Cisco:cisco-av-pair      psk-mode=ascii |   |
| Cisco:cisco-av-pair v psk=Cisco123 v - +                                 |   |
|                                                                          |   |
|                                                                          |   |
| ✓ Attributes Details                                                     |   |
| Arress Ture = Arress Arrent                                              |   |

Voer onder **Beleid > Beleidssets** een nieuwe in. Om ervoor te zorgen dat de client voldoet aan de beleidsset, wordt deze voorwaarde gebruikt:

| Cisco:cisco-av-pair <b>EQUALS</b> cisco-w                                                                                 | lan-ssi | id=WLAN_iPSK // "WLAN_iPSK" is WLAN name                  | 0 ×        |
|----------------------------------------------------------------------------------------------------|---------|-----------------------------------------------------------|------------|
| Conditions Studio                                                                                                    |         |                                                           | <b>U</b> ^ |
| Library                                                                                                    | Editor  |                                                           |            |
| Search by Name                                                                                                    | ĥ       | Cisco-cisco-av-pair<br>Equals v cisco-wlan-ssid=WLAN_iPSK | ×          |
| Catalyst_Switch_Local_Web_Aut<br>hentication                                                                              |         | Set to 'Is not'                                           | Save       |
| $\begin{array}{c} \vdots \\ \vdots \\ n \end{array} \overset{\text{Switch\_Local\_Web\_Authenticatio}}{n} \\ \end{array}$ |         | NEW AND OR                                                |            |

Er kunnen aanvullende voorwaarden worden toegevoegd om de afstemming van beleid veiliger te maken.

| Cisco      | SE              |             | P   | olicy · Policy Sets                    |                 | A Evaluation Mode     | 89 Days | Q (0)       | 9    |
|------------|-----------------|-------------|-----|----------------------------------------|-----------------|-----------------------|---------|-------------|------|
| olicy Sets |                 |             |     |                                        | Reset           | Reset Policyset H     | tcounts |             | Save |
| 🕂 Status   | Policy Set Name | Description | Cor | ditions                                | Allowed Protoco | ols / Server Sequence | Hits    | Actions     | View |
| Q Search   | h               |             |     |                                        |                 |                       |         |             |      |
|            | Policy Set iPSK |             | E   | Cisco-cisco-av-pair EQUALS cisco-wlan- | Default Network | k Access 🛛 🗸 +        | 10      | <i>{</i> ô} |      |
| ×          |                 |             |     | SSIG=WLAN_IPSK                         |                 |                       |         | ~~~         | 1    |

Ga naar de nieuwe configuratie van de iPSK Policy Set door op de blauwe pijl rechts van de

#### Policy Set-lijn te klikken:

| Policy Sets                |             |                                                            | Reset            | Reset Policyset Hit | counts |           |      |
|----------------------------|-------------|------------------------------------------------------------|------------------|---------------------|--------|-----------|------|
| (+) Status Policy Set Name | Description | Conditions                                                 | Allowed Protocol | s / Server Sequence | Hits   | Actions   | View |
| Q Search                   |             |                                                            |                  |                     |        |           |      |
| Policy_Set_iPSK            |             | E Cisco-cisco-av-pair EQUALS cisco-wlan-<br>ssid=WLAN_iPSK | Default Network  | Access 🙁 🖂 +        | 77     | <u>نې</u> | >    |

Zorg ervoor dat het verificatiebeleid is ingesteld op "Interne endpoints":

| E Cisco ISE                      |                | Policy · Policy Sets                         |         | A Evaluation Mode 89 Days  | 2 0          | 0 ¢     |
|----------------------------------|----------------|----------------------------------------------|---------|----------------------------|--------------|---------|
| Policy Sets→ Policy_Set-iPSK     |                |                                              | Reset   | Reset Policyset Hitcounts  |              | Save    |
| Status Policy Set Name           | Description Co | onditions                                    |         | Allowed Protocols / Server | Sequenc      | e Hits  |
| Q Search                         |                |                                              |         |                            |              |         |
| Policy_Set-IPSK                  |                | Radius-Called-Station-ID ENDS_WITH WLAN_IPSK |         | Default Network Access     | <b>∞</b> ~ · | + 0     |
| $\sim$ Authentication Policy (1) |                |                                              |         |                            |              |         |
| + Status Rule Name               | Conditions     |                                              | Use     |                            | Hits /       | Actions |
| Q Search                         |                |                                              |         |                            |              |         |
|                                  |                | +                                            |         |                            |              |         |
| Oefault                          |                |                                              | > Optio | Endpoints 🛛 🗸 🖂            | 0            | ŝ       |

Voer onder **Autorisatiebeleid** een nieuwe regel in voor elk van de gebruikersgroepen. Als voorwaarde, gebruik:

IdentityGroup-Name EQUALS Endpoint Identity Group:Identity\_Group\_iPSK //
"Identity\_Group\_iPSK" is name of the created endpoint group

met als **resultaat** het **autorisatieprofiel** dat eerder is gemaakt. Zorg ervoor dat de **standaard** regel onderaan blijft en wijst naar **DenyAccess**.

| Cis                        | ISE ISE                                  |                                                                  |                 | Policy · Policy Sets                                                                 | 3                                     |    | A Evaluation Mode 89 Days        | 9    |             |
|----------------------------|------------------------------------------|------------------------------------------------------------------|-----------------|--------------------------------------------------------------------------------------|---------------------------------------|----|----------------------------------|------|-------------|
| Q                          | Search                                   |                                                                  |                 |                                                                                      |                                       |    |                                  |      |             |
|                            |                                          |                                                                  |                 |                                                                                      |                                       |    | Internal Endpoints $\ $          |      |             |
|                            | 0                                        | Default                                                          |                 |                                                                                      |                                       |    | > Options                        | 0    | <u>ين</u>   |
| A                          | rization                                 | Policy - Local Exceptions                                        |                 |                                                                                      |                                       |    |                                  |      |             |
| Author                     | rization                                 | Policy - Global Exception<br>Policy (1)                          | 5               |                                                                                      | Results                               |    |                                  |      |             |
| Author<br>Author<br>Author | rization                                 | Policy - Global Exception<br>Policy (1)<br>Rule Name             | s<br>IS<br>Con  | ditions                                                                              | Results<br>Profiles                   |    | Security Groups                  | Hits | Actio       |
| Author<br>Author<br>Author | rization<br>rization<br>Status<br>Search | Policy - Global Exception<br>Policy (1)                          | s<br>ns<br>Con  | ditions                                                                              | Results<br>Profiles                   |    | Security Groups                  | Hits | Action      |
| Author<br>Author           | status                                   | Policy - Global Exception Policy (1) Rule Name Authz_Rule_Group1 | s<br>IS<br>Conu | ditions<br>IdentityGroup-Name EQUALS Endpoint Identity<br>Groups:Identity_Group_IPSK | Results Profiles Authz_Profile_iPSK × | ×+ | Security Groups Select from list | Hits | Action<br>ô |

Als elke gebruiker een ander wachtwoord krijgt, kunnen in plaats van het maken van Endpoint groepen en regels die overeenkomen met die endpointgroep, een regel met deze voorwaarde worden gemaakt:

Radius-Calling-Station-ID **EQUALS** <client\_mac\_addr>

**Opmerking:** MAC-adresscheidingsteken kan worden geconfigureerd op de WLC onder AAA >AAA Advanced > Global Config > Advanced Settings. In dit voorbeeld is het teken "-" gebruikt.

| UIS                 | ico ISt                      | E                                                        |                | Policy · Policy Sets                                                                                                    | Policy · Policy Sets 🔒 Evaluation Mode 89 Days             |          |                                                   |                          |      | Q () 2       |  |
|---------------------|------------------------------|----------------------------------------------------------|----------------|----------------------------------------------------------------------------------------------------|------------------------------------------------------------|----------|---------------------------------------------------|--------------------------|------|--------------|--|
| Q                   | Search                       |                                                          |                |                                                                                                    |                                                            |          |                                                   |                          |      |              |  |
|                     |                              | Default                                                  |                |                                                                                                    |                                                            |          | Internal Endpoints                                | ∞ ~                      |      | <i>.</i>     |  |
|                     |                              | benout                                                   |                |                                                                                                    |                                                            |          | > Options                                         |                          |      | ŝ            |  |
| Author              | rization                     | Policy - Local Exceptions                                |                |                                                                                                    |                                                            |          |                                                   |                          |      |              |  |
| Author              | rization                     | Policy - Global Exception:                               | s              |                                                                                                    |                                                            |          |                                                   |                          |      |              |  |
|                     |                              |                                                          |                |                                                                                                    |                                                            |          |                                                   |                          |      |              |  |
| Author              | rization                     | Policy (1)                                               |                |                                                                                                    |                                                            |          |                                                   |                          |      |              |  |
| <sup>r</sup> Author | rization                     | Policy (1)                                               |                |                                                                                                    | Results                                                    |          |                                                   |                          |      |              |  |
| Author (+ ع         | rization<br>Status           | Policy (1)<br>Rule Name                                  | Cone           | ditions                                                                                                    | Results<br>Profiles                                        |          | Security Groups                                   |                          | Hits | Actions      |  |
| Author              | rization<br>Status<br>Search | Policy (1)<br>Rule Name                                  | Cone           | ditions                                                                                                    | Results<br>Profiles                                        |          | Security Groups                                   |                          | Hits | Actions      |  |
| Author              | rization<br>Status<br>Search | Policy (1) Rule Name Authz_Rule_Single                   | Cond           | ditions<br>Radius-Calling-Station-ID EQUALS 08-BE-AC-27-<br>85-7E                                                                  | Results Profiles Authz_Profile_iPSK ×                      | ~+       | Security Groups                                   | ~+                       | Hits | Actions<br>© |  |
| Author              | Status<br>Search             | Policy (1) Rule Name Authz_Rule_Single Authz_Rule_Group1 | Cone<br>L<br>R | ditions Radius-Calling-Station-ID EQUALS 08-BE-AC-27- 85-7E IdentityGroup-Name EQUALS Endpoint Identity Groups:Identity_Group_IPSK | Results Profiles Authz_Profile_iPSK × Authz_Profile_iPSK × | ×+<br>×+ | Security Groups Select from list Select from list | <u>~</u> +<br><u>~</u> + | Hits | Actions<br>© |  |

Regels betreffende het autorisatiebeleid staan toe dat er veel andere parameters worden gebruikt om het wachtwoord in te voeren dat de gebruiker gebruikt. De meest gebruikte regels zijn:

#### 1. Overeenkomend op basis van de gebruikerslocatie

In dit scenario, moet WLC AP informatie van de Plaats naar ISE verzenden. Hiermee kunnen

gebruikers op één locatie één wachtwoord gebruiken, terwijl gebruikers op een andere locatie een ander wachtwoord gebruiken. Dit kan worden geconfigureerd onder **Configuratie** > **Beveiliging > Draadloos AAA-beleid**:

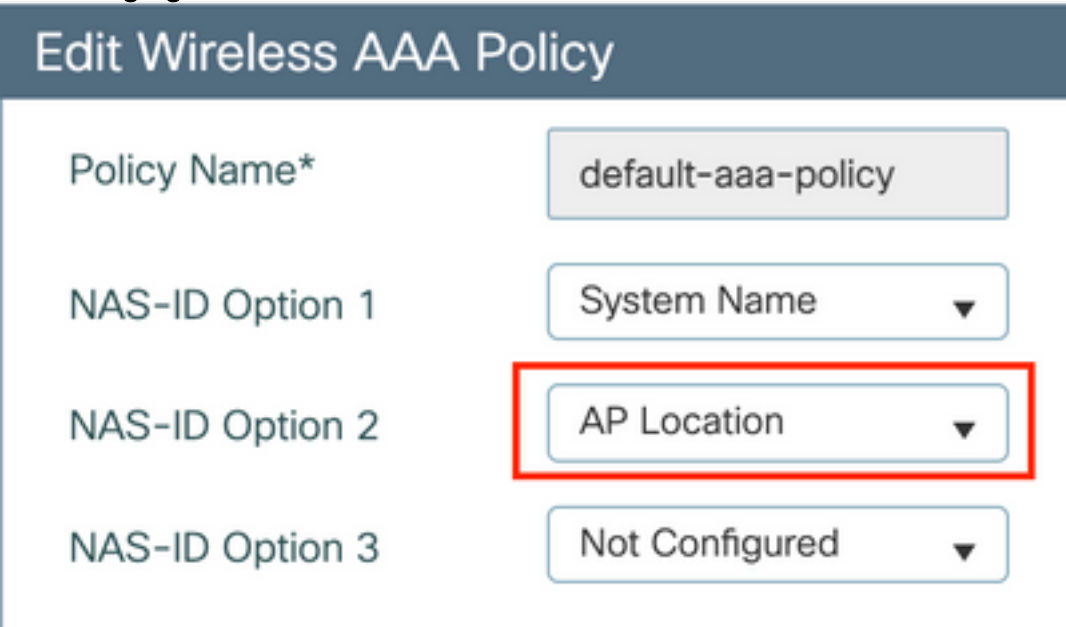

#### 2. Overeenkomsten op basis van apparaatprofilering

In dit scenario, moet WLC aan profielapparaten globaal worden gevormd. Hiermee kan een beheerder een ander wachtwoord instellen voor laptop- en telefoonapparaten. Globale apparaatclassificatie kan worden ingeschakeld onder **Configuration > Wireless > Wireless Global**. Raadpleeg voor de configuratie van apparaatprofilering op ISE de <u>ISE-ontwerpgids</u> <u>voor profielen</u>.

Naast het retourneren van de coderingssleutel, omdat deze autorisatie gebeurt tijdens de 802.11associatiefase, is het volledig mogelijk om andere AAA-kenmerken van ISE terug te geven, zoals ACL of VLAN-id.

## Problemen oplossen

## Probleemoplossing voor de 9800 WLC

Op de WLC moet het verzamelen van radioactieve sporen meer dan genoeg zijn om de meeste problemen te identificeren. Dit kan worden gedaan in de WLC web interface onder **Problemen oplossen > Radioactive Trace**. Voeg het MAC-adres van de client toe, druk op **Start** en probeer het probleem te reproduceren. Klik op **Generate** om het bestand te maken en te downloaden:

#### Troubleshooting - > Radioactive Trace

| Conditional Debug Global State: Stopped |                                 |                  |  |  |  |  |  |
|-----------------------------------------|---------------------------------|------------------|--|--|--|--|--|
| + Add × Delete                          | ✓ Start Stop                    |                  |  |  |  |  |  |
| MAC/IP Address                          | Trace file                      |                  |  |  |  |  |  |
| 74da.38f6.76f0                          | debugTrace_74da.38f6.76f0.txt 📥 | ► Generate       |  |  |  |  |  |
| ⊲ ⊲ 1 ⊳ ⊳  20 ▼                         | items per page                  | 1 - 1 of 1 items |  |  |  |  |  |

**Belangrijk**: iPhones op IOS 14 en Android 10 smartphones gebruiken gerandomiseerde mac-adressen wanneer ze aan het netwerk worden gekoppeld. Deze functionaliteit kan de iPSK configuratie volledig breken. Zorg dat deze optie uitgeschakeld is!

Als Radioactive Traces niet genoeg zijn om het probleem te identificeren, kunnen pakketopnamen direct op de WLC worden verzameld. Onder **Problemen oplossen > Packet Capture**, voegt u een opnamepunt toe. Standaard gebruikt WLC draadloze beheerinterface voor alle RADIUS AAA-communicatie. Vergroot de buffergrootte tot 100 MB als WLC veel clients heeft:

| Edit Packet Capture |                   |                                          | × |
|---------------------|-------------------|------------------------------------------|---|
|                     | Capture Name*     | iPSK                                     |   |
|                     | Filter*           | any 🔻                                    |   |
| Monit               | tor Control Plane |                                          |   |
| E                   | Buffer Size (MB)* | 100                                      |   |
|                     | Limit by*         | Duration <b>v</b> 3600 secs ~= 1.00 hour |   |
| Available (4)       | Search Q          | Selected (1)                             |   |
| CigabitEthernet1    | ⇒                 | → Vlan39                                 | ÷ |
| GigabitEthernet2    | ⇒                 | →                                        |   |
| GigabitEthernet3    | ⇒                 | →                                        |   |
| 😇 Vlan1             | ⇒                 | →                                        |   |
|                     |                   |                                          |   |

In het onderstaande beeld wordt een pakketvastlegging weergegeven van een succesvolle verificatie- en boekhoudpoging. Gebruik dit Wireshark filter om alle relevante pakketten voor deze client uit te filteren:

| ip.a<br>d wkcp<br>File Ed | uddr==<br>ocap.pcap<br>dit View Go Capture | e Analyze Statistics Telephony | Wireless Tools Help |          |                    |                  |                                                |
|---------------------------|--------------------------------------------|--------------------------------|---------------------|----------|--------------------|------------------|------------------------------------------------|
| <b>A H</b>                | 🧟 🖲 📙 🛅 🗙 🖻                                | ९ 🗢 🗢 🕾 🖗 📃 📃                  | 0.0.0.II            |          |                    |                  |                                                |
| 📕 ip.add                  | dr==10.48.39.134    eapol                  | bootp                          |                     |          |                    |                  |                                                |
| No.                       | Time                                       | Source                         | Destination         | Protocol | Length Source Port | Destination Port | Info                                           |
|                           | 1 0.000000                                 | 10.48.39.212                   | 10.48.39.134        | RADIUS   | 430 56240          | 1812             | Access-Request id=123                          |
|                           | 2 0.014007                                 | 10.48.39.134                   | 10.48.39.212        | RADIUS   | 224 1812           | 56240            | Access-Accept id=123                           |
|                           | 3 0.000000                                 | 10.48.39.134                   | 10.48.39.212        | RADIUS   | 224 1812           | 56240            | Access-Accept id=123, Duplicate Response       |
|                           | 4 5.944995                                 | Cisco_24:95:8a                 | EdimaxTe_f6:76:f0   | EAPOL    | 203 5247           | 5253             | Key (Message 1 of 4)                           |
|                           | 5 0.005004                                 | EdimaxTe_f6:76:f0              | Cisco_24:95:8a      | EAPOL    | 213 5253           | 5247             | Key (Message 2 of 4)                           |
|                           | 6 0.001007                                 | Cisco_24:95:8a                 | EdimaxTe_f6:76:f0   | EAPOL    | 237 5247           | 5253             | Key (Message 3 of 4)                           |
|                           | 7 0.004990                                 | EdimaxTe_f6:76:f0              | Cisco_24:95:8a      | EAPOL    | 191 5253           | 5247             | Key (Message 4 of 4)                           |
|                           | 8 4.318043                                 | 10.48.39.212                   | 10.48.39.134        | RADIUS   | 569 56240          | 1813             | Accounting-Request id=124                      |
|                           | 9 0.013992                                 | 10.48.39.134                   | 10.48.39.212        | RADIUS   | 62 1813            | 56240            | Accounting-Response id=124                     |
|                           | 10 0.000000                                | 10.48.39.134                   | 10.48.39.212        | RADIUS   | 62 1813            | 56240            | Accounting-Response id=124, Duplicate Response |

## Probleemoplossing ISE

De belangrijkste techniek voor probleemoplossing op Cisco ISE is de pagina **Live Logs**, die u kunt vinden onder **Operations > RADIUS > Live Logs**. Ze kunnen worden gefilterd door het MAC-adres van de client in het veld Endpoint ID te zetten. Het openen van een volledig ISE-rapport geeft meer details over de reden van het falen. Zorg ervoor dat de client het juiste ISE-beleid aanraakt:

| ■ Cisco ISE                          |                       | Operations - RADIUS |                   |             | A Evaluation Mode 89 Days | Q (Ø 58 @                    |                                          |
|--------------------------------------|-----------------------|---------------------|-------------------|-------------|---------------------------|------------------------------|------------------------------------------|
| Live Logs Live Sessions              |                       |                     |                   |             |                           |                              |                                          |
| Misconfigured Supplicants 🕕          | Misconfigured Network | Devices 🕕           | RADIUS Drops 🕕    | c           | Client Stopped Res        | ponding 🕕                    | Repeat Counter 🕕                         |
| 0                                    | 0                     |                     | 0                 |             | 0                         |                              | 1                                        |
| 💭 Refresh 🕤 Reset Repeat Counts ሰ Ex | port To 🗸             |                     |                   | R           | lefresh<br>Never          | Show<br>Latest 20 records V  | Within<br>Last 3 hours →<br>⊽ Filter → ⊗ |
| Time Status                          | Details Repea         | Identity            | Endpoint ID       | Endpoint    | Authentic A               | uthoriz Authorization        | Pro IP Address                           |
| ×                                    | ~                     | Identity            | Endpoint ID       | Endpoint Pr | Authenticati              | Authorizatic Authorization P | rofiles IP Address                       |
| Aug 19, 2022 08:04:20.5              | <u>0</u> 1            | 08:BE:AC:27:8       | 08:BE:AC:27:85:7E | Unknown     | Policy_Set P              | olicy_Set Authz_Profile_iF   | PSK fe80::e864:b6                        |
| Aug 19, 2022 08:04:13.3              | â                     | 08:BE:AC:27:8       | 08:8E:AC:27:85:7E | Unknown     | Policy_Set P              | olicy_Set Authz_Profile_iF   | PSK                                      |

#### Over deze vertaling

Cisco heeft dit document vertaald via een combinatie van machine- en menselijke technologie om onze gebruikers wereldwijd ondersteuningscontent te bieden in hun eigen taal. Houd er rekening mee dat zelfs de beste machinevertaling niet net zo nauwkeurig is als die van een professionele vertaler. Cisco Systems, Inc. is niet aansprakelijk voor de nauwkeurigheid van deze vertalingen en raadt aan altijd het oorspronkelijke Engelstalige document (link) te raadplegen.